大家好,感谢邀请,今天来为大家分享一下寻找人工智能的问题,以及和寻找人工 智能观后感的一些困惑,大家要是还不太明白的话,也没有关系,因为接下来将为 大家分享,希望可以帮助到大家,解决大家的问题,下面就开始吧!

本文目录

- 1. <u>OPPO怎么找人工智能</u>
- 2. 人工智能在手机版同花顺哪里能看见
- 3. <u>vivo人工智能在哪</u>
- 4. 东风风神奕炫的人工智能系统去哪找

OPPO怎么找人工智能

OPPO的人工智能技术可以通过以下几种方式去找:

1.OPPO官方网站:在OPPO官方网站上,你可以找到OPPO的人工智能技术相关信息。官网通常会有介绍OPPO人工智能技术的页面,其中包括人工智能应用、智能相机、语音助手等方面的介绍。

2.OPPO社交媒体平台:在OPPO的社交媒体平台,如微博、微信等,可以搜索相关人工智能技术的关键词,会有相关的讨论、分享和推广信息,可以了解到最新的人工智能技术动态。

3.OPPO手机用户论坛:OPPO手机用户论坛是一个交流平台,可以通过在论坛上 发帖提问或搜索相关主题,在用户中了解到有关OPPO人工智能技术的使用经验和 问题解答。

4.OPPO官方客服:如果有具体的问题想咨询,可以通过OPPO官方客服渠道找到 人工智能技术相关的支持,他们会提供专业的解答和建议。

通过以上途径,你可以找到关于OPPO人工智能技术的详细介绍和使用方法。

人工智能在手机版同花顺哪里能看见

个股。1.

首先就要先打开同花顺软件,然后进行登录,登录之后点击上面的"个股"选项。

2.

点击之后,下面会出现一行文字。

3.

看到文字之后,点击中间的"概念"。

4.

点击之后,会出现一个新的页面,上面就是一些概念股。

5.

我们要查找的是人工智能的,直接在里面找到人工智能,然后点击一下就行了。

6.

点击之后,我们就能看到人工智能概念股有哪些股票了。

vivo人工智能在哪

你好,很高兴回答您的问题,vivo人工智能服务怎么在手机上寻找打开,具体步骤如下

第一步:1打开手机待机,在手机桌面上找到"设置"一项的图标,然后点击进入。如下图

第二步:进入到手机设置以后,下拉菜单找到"vivoice"一栏,然后点击进入,并且将"vivoice"一栏的开关开启,如下图

第三步:看上图,这个按键启动以后把下边动作启动还有锁屏声控这两项也都打开,这样的话下次你靠近耳朵的时候它就会自动开启,或者在锁屏界面也可以唤醒。

以上三步就是我为您总结的图文步骤,您就可以感受一下VIVO的智能手机功能了,会让您使用各项功能会更加方便哦!祝您使用愉快!

东风风神奕炫的人工智能系统去哪找

东风风神奕炫的人工智能系统可以在东风风神官方网站或者汽车销售渠道中找到。 1.首先,东风风神官方网站通常会提供最全面的产品信息和技术介绍,你可以在网 站上找到有关人工智能系统的详细信息和获取途径。2.此外,你也可以通过东风风神的汽车销售渠道寻找人工智能系统。经销商展厅会提供相关车型的展示和介绍,销售人员可以为你提供有关人工智能系统的详细说明,并向你提供购买的途径。综上所述,如果你想找到东风风神奕炫的人工智能系统,可以通过东风风神官方网站或者汽车销售渠道来获取信息和购买。

好了,本文到此结束,如果可以帮助到大家,还望关注本站哦!